#### COMMONWEALTH SECONDARY SCHOOL

## Subject Combination Option User Guide for Express Students

# URL: https://commonwealth.schoolhub.sg

## **Check Allocation**

| File Edit View History Bookmarks Tools Help |                                                                         |              |              |                    |    |   |   |   |     |  |
|---------------------------------------------|-------------------------------------------------------------------------|--------------|--------------|--------------------|----|---|---|---|-----|--|
| Status   Commonwealth Click Registe         | er Choice                                                               |              |              |                    |    |   |   |   |     |  |
| (i) A https://common.com                    |                                                                         | E            | C C          | Search             | ☆自 | Ŧ | ⋒ |   | ≡   |  |
|                                             |                                                                         |              |              |                    |    | - |   | _ | ^   |  |
| Home                                        |                                                                         |              |              |                    |    |   |   |   |     |  |
| D 111                                       | ~                                                                       |              |              |                    |    |   |   |   |     |  |
| Pupil Menu                                  | Status                                                                  |              |              |                    |    |   |   |   |     |  |
| Register Choices<br>Subject Combination     | Status Register Appeal                                                  |              |              |                    |    |   |   |   | - 1 |  |
|                                             | Registration                                                            |              |              |                    |    |   |   |   |     |  |
|                                             | Name: Pupil (Demo EP) Class: 2                                          | 2X(3)        |              |                    |    |   |   |   |     |  |
|                                             |                                                                         |              |              |                    |    |   |   |   |     |  |
|                                             | You have submitted the following choices on <b>26 Aug 2023 15:07 pm</b> |              |              |                    |    |   |   |   |     |  |
|                                             | Choice # Main Option                                                    |              |              |                    |    |   |   |   |     |  |
|                                             | Choice: 1                                                               | 8BE          | L(H)         |                    |    |   |   |   |     |  |
|                                             | Choice: 2                                                               | 8PS          | TEM(H)       |                    |    |   |   |   |     |  |
|                                             | Choice: 3                                                               | 8PL          | E(H)         |                    |    |   |   |   |     |  |
|                                             | Choice: 5                                                               | 8PR          | цп)<br>(H) . |                    |    |   |   |   |     |  |
|                                             | Choice: 6                                                               | 8BC          | (H)          | Allocated Subjects | ٦  |   |   |   |     |  |
|                                             |                                                                         |              |              | / moearea babjeetb |    |   |   |   |     |  |
|                                             |                                                                         | Confirmation | Shp (H       | ¬                  |    |   |   |   |     |  |
|                                             | Placement                                                               |              |              |                    |    |   |   |   |     |  |
|                                             | Nain Ontion                                                             | Allocat      | ed Subi      |                    |    |   |   |   |     |  |
|                                             | 8PSTEM(H)                                                               | ENGLISH      |              |                    | _  | _ |   | _ |     |  |
|                                             | $\wedge$                                                                | HTL          |              |                    |    |   |   |   |     |  |
|                                             |                                                                         | HUM(SS       | +HIST)       |                    |    |   |   |   |     |  |
|                                             |                                                                         | A.MATH       | S            |                    |    |   |   |   |     |  |
| Allocated Opt                               | ion                                                                     | MATHE        | ATICS        |                    |    |   |   |   |     |  |
|                                             |                                                                         | BIOLOG       | (            |                    |    |   |   |   |     |  |
|                                             |                                                                         | CHEMIS       | FRY          |                    |    |   |   |   |     |  |
|                                             |                                                                         | STEM EI      | ECTIVE       |                    |    |   |   |   |     |  |
|                                             |                                                                         | Placement S  | lip (PDF     | FORMAT)            |    |   |   |   | 3.0 |  |
|                                             |                                                                         |              |              |                    |    |   |   |   |     |  |

#### APPEAL

| File Edit View History Bookmarks Tools Help           |                                                                                                    | Click Appeal                                                |     |   |   |   |
|-------------------------------------------------------|----------------------------------------------------------------------------------------------------|-------------------------------------------------------------|-----|---|---|---|
| STM Appeal   Commonwealth Seco × /// pma.sch          | pohub.sg/localhost ×   +                                                                                                    | C Q Search                                                  | ☆ 自 | ÷ | ♠ | = |
| Pupil Menu<br>Register Choices<br>Subject Combination | STM Appeal<br>Status Register Appeal<br>Name:Pupil (Demo EP) Class:2X Enter<br>Appeal Option & Reasons<br>Main Option *<br>8BEL(H)<br>Appeal Reasons *<br>State your reason(s) for the appeal | r Option to Appeal<br>Indicate the reason for the<br>Appeal | 2   |   |   |   |
| iteps<br>Click on Student Option                      | Click Su                                                                                                    | bmit                                                        |     |   |   |   |

J

- Click on Stud
- Click Appeal Tab
- Update your Appeal
- Click Submit at end of screen

#### Note:

You may change your Appeal any time before the Appeal Closing Date.

## **Appeal Info**

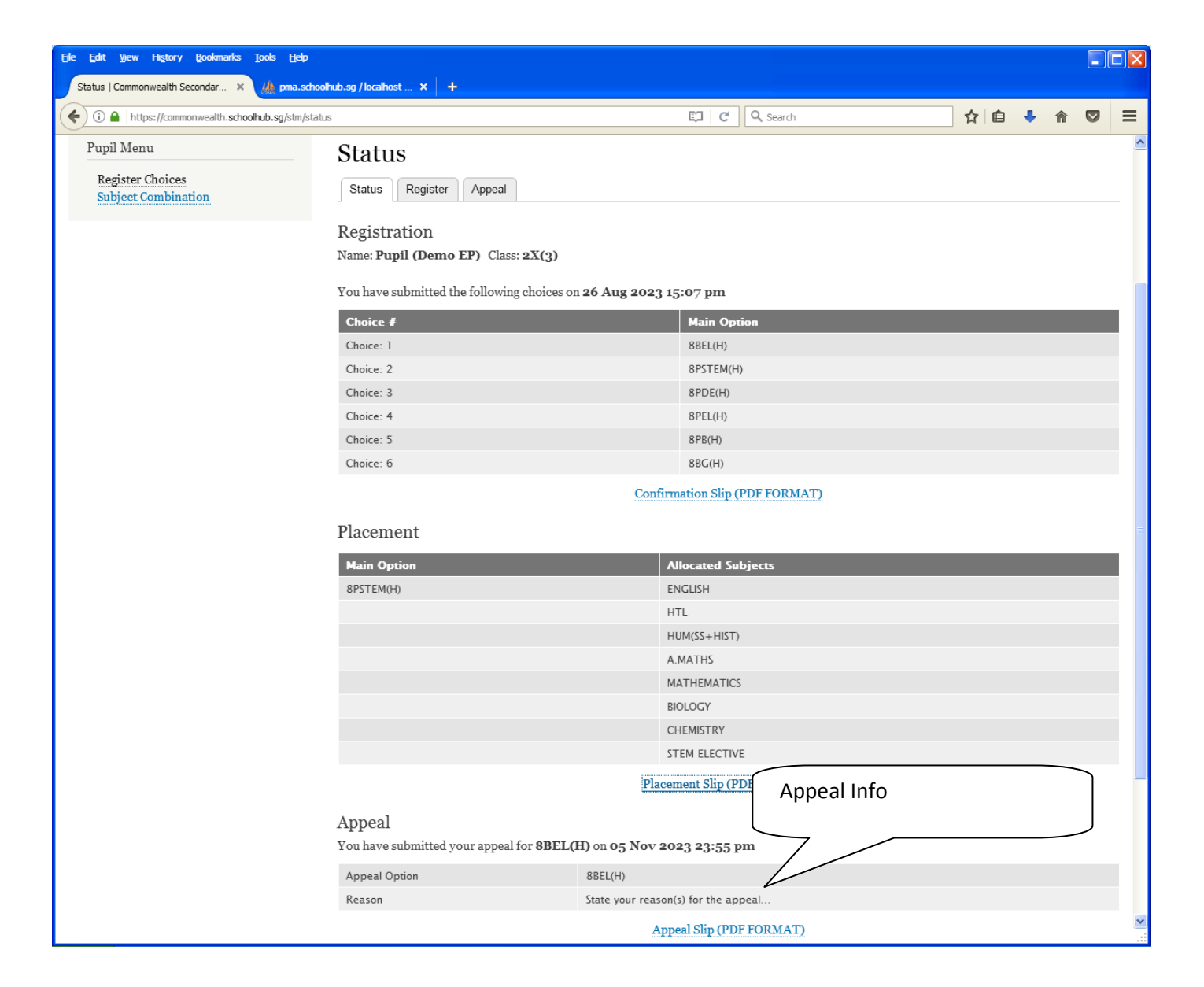